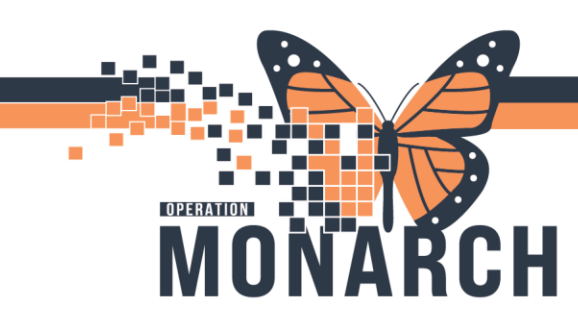

### PRESCRIBERS

### **Cosign Orders**

1. When ordering prescriber does not agree with the order for co-signature received in their Inbox, Locate and click Message Center on PowerChart toolbar.

| Task   | Edit  | View                  | Patient    | Chart    | Links   | Notifications    | Inbox    | Help                              |
|--------|-------|-----------------------|------------|----------|---------|------------------|----------|-----------------------------------|
| i 🚮 Ho | me 🤎  | Cardiov               | ascular 🛔  | Patient  | List 🌃  | Prescriber Hando | off 🖃 M  | lessage Center 🎆 Dynamic Worklist |
| Sus    | spend | S <sup>\$</sup> Charg | ges 谢 Exit | : 🧾 Calo | culator | 🚨 PM Conversa    | tion 🝷 🕻 | 🖥 Communicate 🝷 🗎 Medical Reco    |

2. Message Centre opens, navigate to Cosign Orders (2/2) or Proposed Orders (1/1) located in the Inbox Summary column.

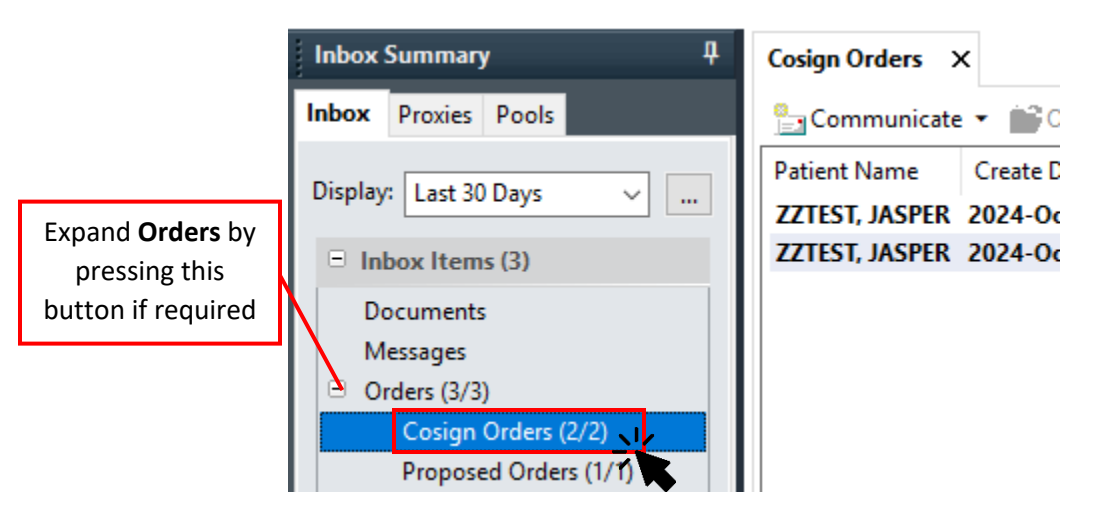

3. Double-click anywhere on the Cosign Order

Cosign Orders X

| 늘 Communicate 🝷 📸 Open  🆼 Message Journal 📝 Forward Only   🕌 Select Patient   🎆 Select All |        |               |               |                |      |                |              |               |
|--------------------------------------------------------------------------------------------|--------|---------------|---------------|----------------|------|----------------|--------------|---------------|
| Patient N                                                                                  | ame    | Create Da /   | Details       | Order/Plan Na  | From | Notification C | Order Action | Order Comment |
| ZZTEST, J                                                                                  | JASPER | 2024-Oct-24 1 | 10/24/24 15:2 | Restraint Moni | 7.   |                | Order        |               |
| ZZTEST, J                                                                                  | JASPER | 2024-Oct-24 1 | 10/24/24 15:2 | Restraint Cont |      |                | Order        |               |

Hotel Dieu

1

# niagarahealth

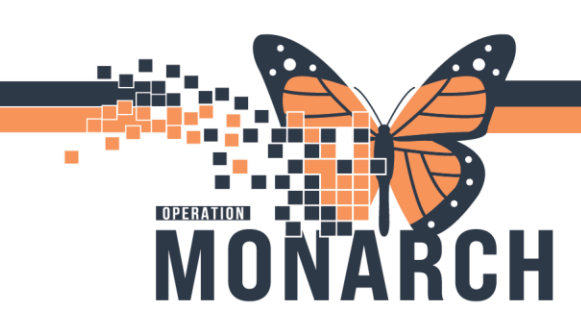

### 4. The selected Cosign Order window opens.

| Cosign Orders $ 	imes $ Cosign Ord                                                                                                    | lers: ZZTEST, JASPER X                                                                                                    |
|----------------------------------------------------------------------------------------------------|----------------------------------------------------------------------------------------------------|
| 📝 Forward Only                                                                                                    | atient 🎓 Previous 🐥 Next Inbox View Summary View                                                                                                    |
| ZZTEST, JASPE<br>Admin Sex:Female<br>*Code Status:Full                                                                                                    | R MRN:11000525 Allergies: Peanut Attending:Tam, BenLoc:SC ADMTU; SCT<br>DOB:01/Jan/2001 Age:23 years Dose Wt:77.000 kg (HCN:ON 5555-555-511<br>C Isolation: <no 2024<="" 22-004954="" [admit="" alerts="" alerts:no="" data="" do="" dt:="" fin:="" inpatient="" th=""></no> |
| Original order entered and elect<br>Verbal with Read Back (Cosign)<br>Patient Care Department<br><b>Restraint Monitoring B</b>                                            | ronically signed by NHS Test02, Nurse on 24/Oct/2024 at 15:23 EDT.<br>order by NHS Test02, Physician - Cardiovascular<br><b>Behaviour</b>                                                                                                    |
| Details Additional Info Hi                                                                                                    | story Comments Validation Results Ingredients Pharmacy                                                                                                    |
| Details<br>Requested Start Date/Time<br>Duration<br>Duration Unit<br>Stop Date/Time<br>Constant Order<br>Special Instructions<br>Difference in Minutes<br>Next Dose Dt Tm | 24/Oct/2024 15:24 EDT         24         hour(s)         25/Oct/2024 15:23 EDT         Yes         Document restraint monitoring as per policy         -1         24/Oct/2024 15:24 EDT         24/Oct/2024 15:24 EDT                                                        |
| Action Pane                                                                                                    | 4                                                                                                    |
| O Approve (No dose range)<br>Comments:<br>(Limit 212)*                                                                                                    | Refuse Reason* Assign to another MD Other (See Comments) Report Already Exists, (See Comments) Wrong Order Wrong Order                                                                                                    |

- 5. If the order updates cannot be corrected in real time, the order should be forwarded to
  - Another Prescriber- click the "Forward Only" button on the Inbox toolbar and input the appropriate prescriber's name to sign off on the order
  - HIM Refusal Inbox- select Refuse in the Action Pan. Document Reason in dropdown or free text field. Forward to appropriate HIM Refusal Inbox (HIM will have 1 Inbox dedicated for NH and 1 Inbox for HDS refused orders)

Hotel Dieu

aver

2

| Forward Only: Orders: ZZTEST, JASPER      |           |
|-------------------------------------------|-----------|
| ☑ Additional<br>Forward Action: [Limit 1] |           |
| Comments:<br>(Limit 255)                  |           |
|                                           | Cancel OK |

## niagarahealth

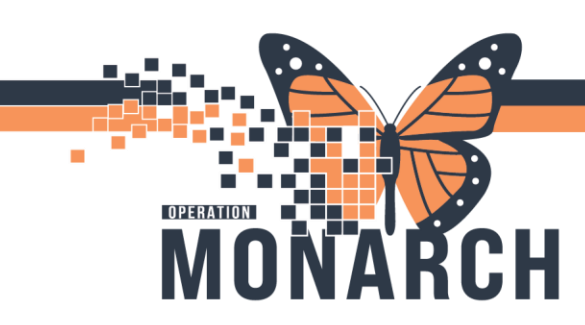

- 6. If the order updates can be corrected in real time, click refuse in the action pane and select the reason.
  - Correct the order depending on the reason selected, including correcting patient/order, or cancelling the order due to duplication.

### **Proposed Orders**

 When ordering prescriber does not agree with the proposed order received in their Inbox, Locate and click Message Center on PowerChart toolbar.

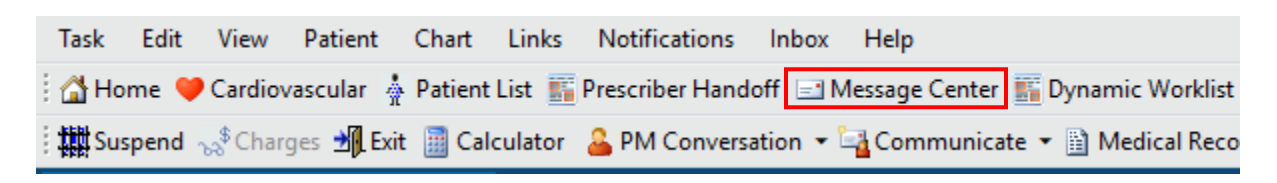

2. Message Centre opens, navigate to Proposed Orders (1/1) located in the Inbox Summary column.

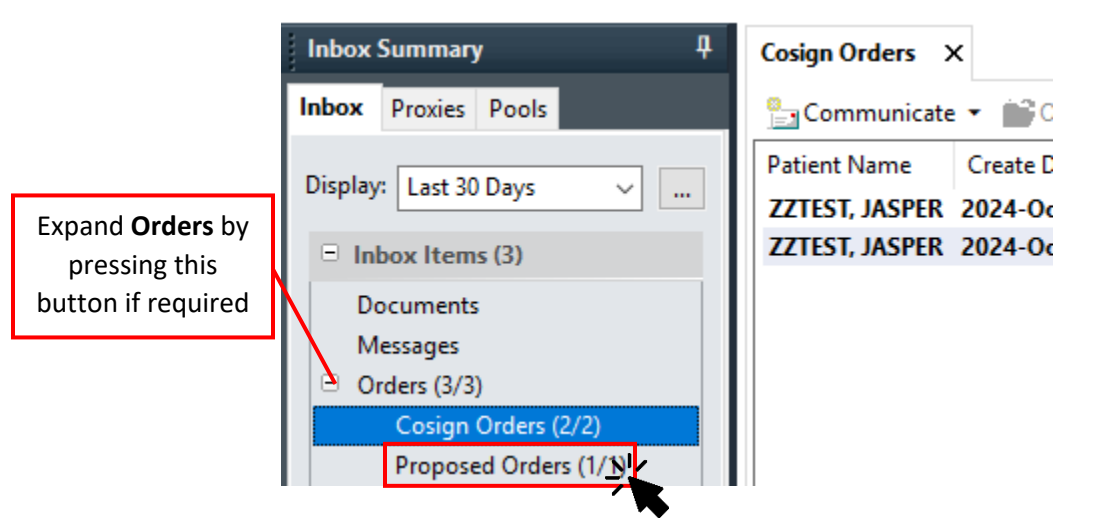

3. Double-click anywhere on the Cosign Order

|   | rioposed orders                                                                            | ^              |         |               |      |                |  |  |
|---|--------------------------------------------------------------------------------------------|----------------|---------|---------------|------|----------------|--|--|
|   | 🎦 Communicate 🝷 💕 Open  📓 Message Journal 📝 Forward Only   🛼 Select Patient   🗮 Select All |                |         |               |      |                |  |  |
| ſ | Patient Name                                                                               | Create Da /    | Details | Order/Plan Na | From | Notification C |  |  |
|   | ZZTEST, JASPER                                                                             | 2024-Oct-29 12 |         |               |      |                |  |  |
|   |                                                                                            |                |         |               |      |                |  |  |

## niagarahealth

Proposed Orders X

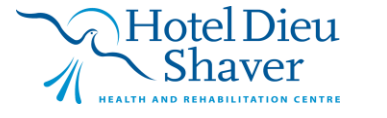

3

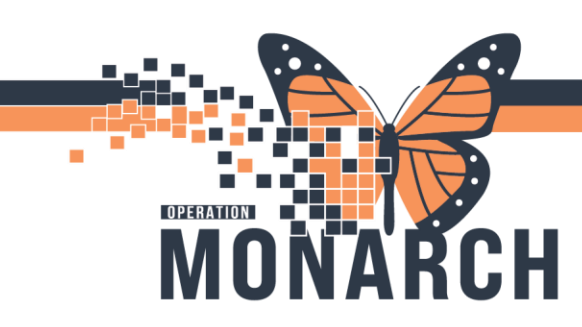

4. The selected Cosign Order window opens.

| Proposed Orders $\times$ Order Proposal: ZZTEST, JASPER $\times$                                                                                                    |                                                                                                    |  |  |  |  |  |  |
|----------------------------------------------------------------------------------------------------|----------------------------------------------------------------------------------------------------|--|--|--|--|--|--|
| Forward Only Select Patient 🎓 Previous 🖑 Next Inbox View Summ                                                                                                    | ary View                                                                                                    |  |  |  |  |  |  |
| ZZTEST, JASPER MRN:11000525 Allergies: Peanu<br>Admin Sex:Female DOB:01/Jan/2001 Age:23 years<br>*Code Status:Full C Isolation: <no alerts:no="" alerts<="" data="" th=""><th>t Attending:Tam, BenLoc:SC ADMTU; SCT<br/>Dose Wt:77.000 kg (HCN:ON 5555-555-511<br/>Do Inpatient FIN: 22-004954 [Admit Dt: 2024</th></no> | t Attending:Tam, BenLoc:SC ADMTU; SCT<br>Dose Wt:77.000 kg (HCN:ON 5555-555-511<br>Do Inpatient FIN: 22-004954 [Admit Dt: 2024 |  |  |  |  |  |  |
| ** On hold pending signature **                                                                                                    |                                                                                                    |  |  |  |  |  |  |
| Proposed New Order: cortisone                                                                                                    | <u>Ø</u>                                                                                                    |  |  |  |  |  |  |
| Details: 25 mg, PO, TAB, daily CC, First Dose: 30/Oct/2024 08:00 EDT                                                                                                    | 0                                                                                                    |  |  |  |  |  |  |
| Comments:                                                                                                    | Δ                                                                                                    |  |  |  |  |  |  |
| Proposed By: NHS Test02, Medical Student On 2024-Oct-29 12:44                                                                                                    |                                                                                                    |  |  |  |  |  |  |
|                                                                                                    |                                                                                                    |  |  |  |  |  |  |
|                                                                                                    |                                                                                                    |  |  |  |  |  |  |
|                                                                                                    |                                                                                                    |  |  |  |  |  |  |
|                                                                                                    |                                                                                                    |  |  |  |  |  |  |
|                                                                                                    |                                                                                                    |  |  |  |  |  |  |
|                                                                                                    |                                                                                                    |  |  |  |  |  |  |
|                                                                                                    |                                                                                                    |  |  |  |  |  |  |
|                                                                                                    |                                                                                                    |  |  |  |  |  |  |
| ι                                                                                                    | 📎 Reject All and Next 😵 Accept All and Next                                                                                    |  |  |  |  |  |  |

- 5. If the order updates cannot be corrected in real time, the order should be forwarded to
  - Another Prescriber- click the "Forward Only" button on the Inbox toolbar and input the appropriate prescriber's name to sign off on the order
  - HIM Refusal Inbox- select Refuse in the Action Pan. Document Reason in dropdown or free text field. Forward to appropriate HIM Refusal Inbox (HIM will have 1 Inbox dedicated for NH and 1 Inbox for HDS refused orders)

Hotel Dieu

haver

4

| Forward Only: Orders: ZZTEST, JASPER                    |        |    |
|---------------------------------------------------------|--------|----|
| ☑ Additional<br>Forward Action: Ign ~ To*:<br>(Limit 1) |        |    |
| Comments:<br>(Limit 255)                                |        |    |
|                                                         | Cancel | OK |

niagarahealth

| MONARCH                                                                                                    | <b>REFUSED ORDER</b><br>HOSPITAL INFORMATION SYSTEM (HIS)                                             |
|----------------------------------------------------------------------------------------------------|----------------------------------------------------------------------------------------------------|
| <ol> <li>Otherwise refuse the order usin<br/>order with modifications using t</li> <li>Select Reject reason and click Ol</li> </ol> | g ${\it O}$ / ${\it Reject All and Next}$ buttons, or accept the proposed riangle button $\Delta_{.}$ |
|                                                                                                    | Reject     Reject reason     Wrong Patient      Freetext reason   OK     OK     Cancel                |

### **Notes and Considerations**

#### Incorrect Order Procedures

- When orders are routed to the Prescriber's Message Centre for co-signature, Prescribers have the option to refuse to sign the order and provide a reason, such as "incorrect order" or "incorrect Prescriber." Reducing verbal and telephone orders can help minimize instances that lead to the refused order workflow. If an order can be updated in real time, the Prescriber should communicate directly with interdisciplinary staff to make corrections to the order profile or task list, and/or complete the Incident Reporting System (IRS) as necessary.
- During all clinical hours, if an order is identified as refused, immediate communication should occur between the Prescriber and the nurse, charge nurse, or nursing unit manager to facilitate prompt investigation and reconciliation.
- An IRS should be completed to document these incidents when they occur.

#### **Incorrect Prescriber Procedures**

- Prescribers may forward the order request to another Prescriber or send it to the Health Information Management (HIM) Refusal Inbox.
  - Forwarding to Another Prescriber: Click the "Forward Only" button on the Inbox toolbar and enter the name of the appropriate Prescriber to sign off on the order.
  - Sending to HIM Refusal Inbox: Select "Refuse" in the Action Pane and document the reason in the dropdown or free-text field. The order will be marked as refused in the Message Center.

## niagarahealth

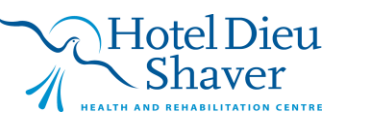

5

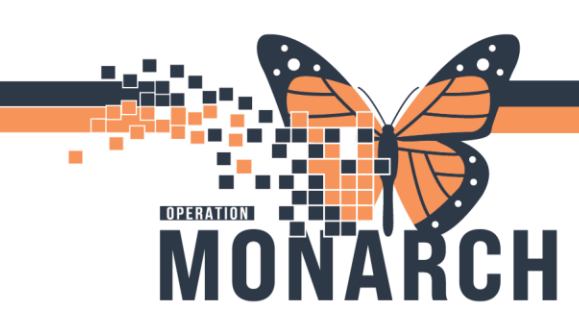

### **Notes and Considerations Continued**

- A decision is still pending regarding whether to have a single HIM inbox for NHS or multiple inboxes, as well as a separate HIM inbox for the HDS site.
- The appropriate Prescriber will receive the forwarded proposed order for co-signature in the Message Center, where they can choose to approve or refuse the order. To approve, they can click "OK & Close" or "OK & Next" to address the next order in the Inbox. If the order is refused, it will be sent back to the original ordering Prescriber for co-signature, appearing in their Inbox.

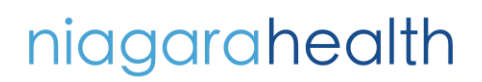

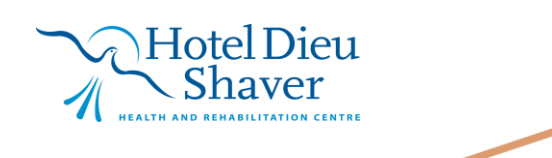